## How to submit your article to the Retail Academic Conference

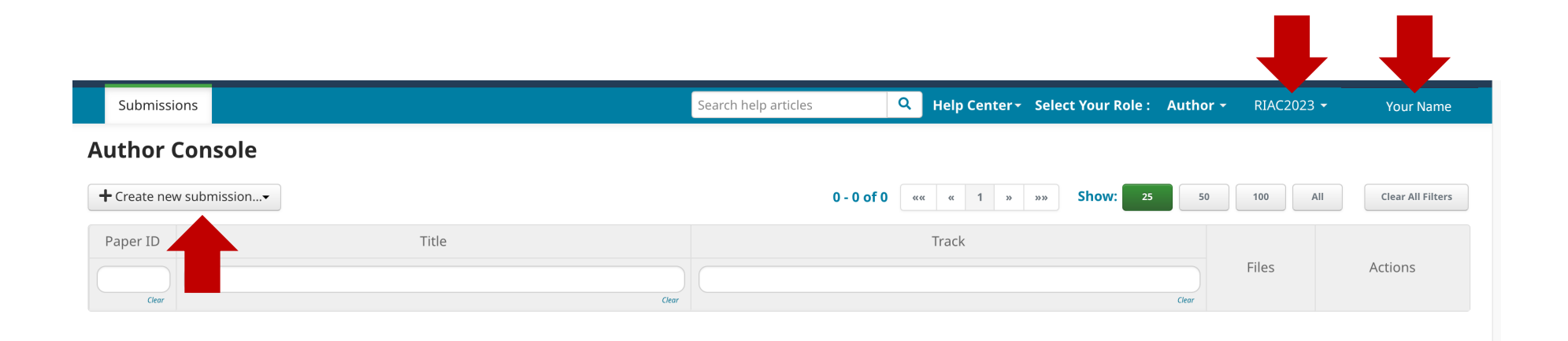

- Once you have created an account with cmt3.research please log on and navigate to <u>https://cmt3.research.microsoft.com/RIAC2023</u>. You will see the RIAC2023 and your name in the top righthand corner.
- 2. Now click on + Create new submission.
- 3. Select one of the three tacks:

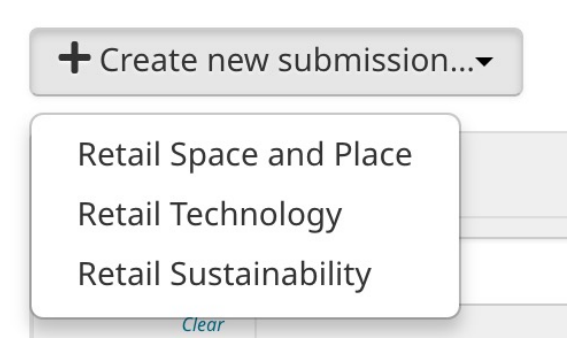

## **Create New Submission**

| Please add your title and the abstract (750 words maximum): no references. You can add the email addresses of additional authors at the bottom of the page. Accepted abstracts will be able to submit a paper for the conference proceedings. |                       |            |           |              |                |
|----------------------------------------------------------------------------------------------------|-----------------------|------------|-----------|--------------|----------------|
| Track: Retail Sustaina                                                                                                    | ability               |            |           |              |                |
| TITLE AND ABSTRACT                                                                                                    |                       |            |           |              |                |
| * ]                                                                                                    | Title Title           |            |           |              |                |
| * Abst                                                                                                    | ract                  |            |           |              |                |
|                                                                                                    |                       |            |           |              |                |
|                                                                                                    |                       |            |           |              |                |
|                                                                                                    |                       |            |           |              |                |
|                                                                                                    |                       | lo lo      |           |              |                |
|                                                                                                    | 10000 characters left |            |           |              |                |
| AUTHORS *<br>You may add your collab                                                                                                    | orators.              |            |           |              |                |
| Primary Contact                                                                                                    | Email                 | First Name | Last Name | Organization | Country/Region |
| ۲                                                                                                    |                       |            |           |              | × T            |
| Email                                                                                                    | + Add                 |            |           |              |                |
| Enter email to add new auth                                                                                                    | or.                   |            |           |              |                |

- 4. Once you have selected your track and submitted the form you must then add your title then the abstract (750 words maximum): no references.
- 5. You can add the email addresses of additional authors at the bottom of the page.
- 6. Accepted abstracts will be able to submit a paper for the conference proceedings.